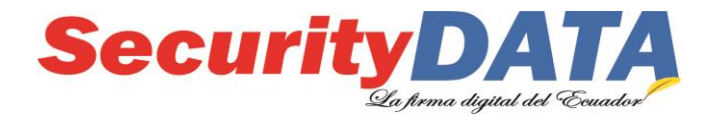

# Manual de usuario

# Instalación de Certificados Raíces

# SECURITY DATA SEGURIDAD EN DATOS Y FIRMA DIGITAL, S.A.

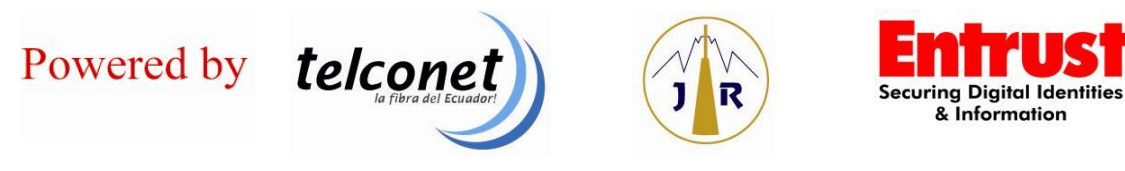

La Concepción - Río Palora OE2-37 Av. Amazonas – Telf.: (593)-2-3963110 / -2-6020655 / (593)-4-6020655 www.securitydata.net.ec Quito-Ecuador

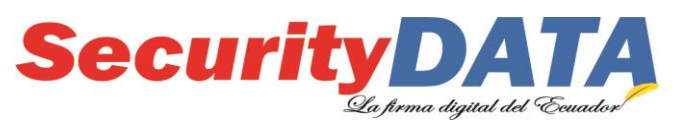

SECURITY DATA SEGURIDAD EN DATOS Y FIRMA DIGITAL S.A. Manual de usuario: Instalación de certificados raíces

# PASOS PARA LA INSTALACIÓN DE LOS CERTIFICADOS RAICES.

1. Descargar los certificados raíces del sitio WEB y proceda a almacenarlos en su máquina (No cambie los nombre de los archivos).

a) Certificado CA Raíz:

## b) Certificado CA Subordinada:

https://www.securitydata.net.ec/wp-content/downloads/descargas/certificados/Sistema\_Windows/subcert.cer

# 2. Instalación en el Sistema Operativo Windows

# a. Certificado CA Raíz

- i. Click en el certificado cacert.cer
- ii. Seleccionar Instalar Certificado
- iii. Se ejecuta el Wizard o Ayudante de Importación y dar click en *Siguiente*.
- iv. Seleccionar la Opción: Colocar todos los certificados en el siguiente almacén y seleccionar examinar
- v. Seleccionar la opción *Entidades de Certificación Raíz de Confianza*, y dar click en *Aceptar*.
- vi. Seleccionar Siguiente,
- vii. Seleccionar Almacén de Certificados seleccionados por el usuario y dar click en Finalizar
- viii. El sistema Pregunta si ¿Desea Instalar el certificado? Seleccionar Si
- ix. Aparece un mensaje de certificado Instalado correctamente y damos click en *Aceptar*.

# b. Certificado CA Subordinada

- i. Click en el certificado *subcert.cer*
- ii. Seleccionar Instalar Certificado
- iii. Se ejecuta el Wizard o Ayudante de Importación y dar click en Siguiente.
- iv. Seleccionar la Opción: Colocar todos los certificados en el siguiente almacén y seleccionar examinar
- v. Seleccionar la opción *Entidades de Certificación Intermedias*, y dar click en *Aceptar*.
- vi. Seleccionar Siguiente,
- vii. Seleccionar Almacén de Certificados seleccionados por el usuario y dar click en Finalizar
- viii. El sistema Pregunta si ¿Desea Instalar el certificado? Seleccionar Si
- ix. Aparece un mensaje de certificado Instalado correctamente y damos click en *Aceptar*.

| Documento:                                                   | Versión: | Sustituye a: | Fecha de emisión: | Fecha de Revisión: | Página 2 |
|--------------------------------------------------------------|----------|--------------|-------------------|--------------------|----------|
| Manual de Usuario –<br>Instalación de<br>certificados raíces | 4        | Versión 3    | 10/02/2011        | 17/05/2016         | 0        |

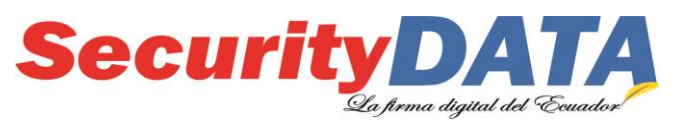

#### SECURITY DATA SEGURIDAD EN DATOS Y FIRMA DIGITAL S.A. Manual de usuario: Instalación de certificados raíces

# 3. instalación en el Sistema Operativo MAC

# a. Certificado CA Raíz

- i. Click en el certificado *cacert.crt* y se abre la aplicación de "Acceso a llaveros"
- ii. Seleccionar el llavero del sistema SISTEMA y hacer click en ok
- iii. El certificado ha sido instalado, se puede comprobar la instalación del certificado dando click en Sistema del lado izquierdo de la aplicación de llaveros.
- iv. Luego seleccionar Certificados en la parte de CATEGORÍA
- v. El certificado debe ser cargardo en este almacén. Se lo puedo hacer mediante arrastre del archivo cacert.crt al mismo.
- vi. La aplicación le solicitará su contraseña de administrador del sistema. vii. Ahora si aparece el certificado.

# b. Certificado CA Subordinada

- i. Click en el certificado subcert.crt
- ii. Continuar con el mismo procedimiento del literal "ii" de la opción "Certificado CA Raíz" del paso 2 "Instalación en el Sistema Operativo de MAC".

# 4. Instalación Certificado Raíz Mozilla Firefox

- a) Abrir el Navegador Mozilla Firefox
- b) Ir al sitio web <u>http://www.securitydata.net.ec/descargas/cacert.crt</u>
- c) A continuación se despliega una ventana en la cual indica ¿Quiere confiar en "AUTORIDAD DE CERTIFICACION"?, en la cual se debe activar las 3 opciones siguientes: Confiar en esta CA para identificar Sitios WEB, Usuarios de Correo, Desarrolladores de Software, y dar click en Aceptar.
- d) Nuevamente seleccionar Aceptar y listo.

## 5. Instalación Certificado Raíz ADOBE

Descargar los certificados raíces del sitio WEB y proceda a almacenarlos en su máquina (No cambie los nombre de los archivos).

• Certificado CA Raíz:

https://www.securitydata.net.ec/wp-content/downloads/descargas/certificados/Adobe/RAIZCERT.fdf

Certificado CA Subordinada:

https://www.securitydata.net.ec/wp-content/downloads/descargas/certificados/Adobe/SUBCERT.fdf

## a. Certificado CA Raíz en FDF

- i. Click en el certificado RAIZCERT.fdf
- ii. Se visualiza una ventana que indica "Archivo de intercambio de datos Importar contacto"

| Documento: Versión:<br>Manual de Usuario – 4<br>Instalación de<br>certificados raíces | Sustituye a:<br>Versión 3 | Fecha de emisión:<br>10/02/2011 | Fecha de Revisión:<br>17/05/2016 | Página 3 |
|---------------------------------------------------------------------------------------|---------------------------|---------------------------------|----------------------------------|----------|
|---------------------------------------------------------------------------------------|---------------------------|---------------------------------|----------------------------------|----------|

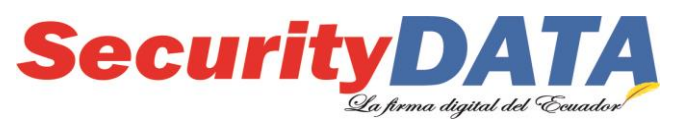

SECURITY DATA SEGURIDAD EN DATOS Y FIRMA DIGITAL S.A. Manual de usuario: Instalación de certificados raíces

- iii. Dar click en "Definir confianza de contactos..."
- iv. En la ventana que se visualiza en la pestaña *Confianza* activar las casillas *"Utilizar este certificado como raíz de confianza"* y *"Documentos Certificados"* y a continuación seleccionar *Aceptar*.
- v. Se ha instalado el certificado Raíz en Adobe.

# b. Certificado CA Subordinada en FDF

- i. Click en el certificado SUBCERT.fdf
- ii. Continuar con el mismo procedimiento del literal "ii" de la opción
  "Certificado CA Raíz en FDF" del paso 4 "Instalación Certificado Raíz ADOBE".

| Documento:                                                   | Versión: | Sustituye a: | Fecha de emisión: | Fecha de Revisión: | Página 4 |
|--------------------------------------------------------------|----------|--------------|-------------------|--------------------|----------|
| Manual de Usuario –<br>Instalación de<br>certificados raíces | 4        | Versión 3    | 10/02/2011        | 17/05/2016         | -        |